## INNOSONIAN

## Brayden Online iOS App: How to update your iPad and remove pop up App update messages – Free/Trial App

| DB-51 Mon 24 Jul | Brayden Online                                                                                             | <b>₹</b> 80' |
|------------------|----------------------------------------------------------------------------------------------------|--------------|
|                  |                                                                                                    |              |
|                  | E-Mail                                                                                                    |              |
|                  | Update Available<br>A new version of Brayden Online is<br>available. Please update to version 1.12<br>now. |              |
|                  |                                                                                                    |              |
|                  |                                                                                                    |              |
|                  |                                                                                                    |              |
|                  |                                                                                                    |              |

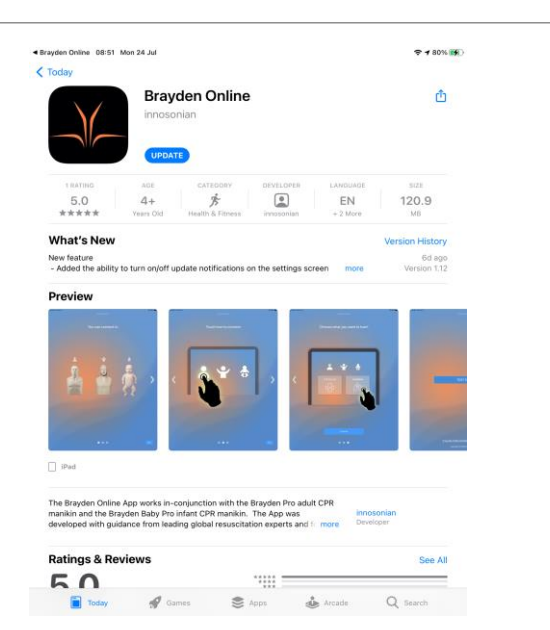

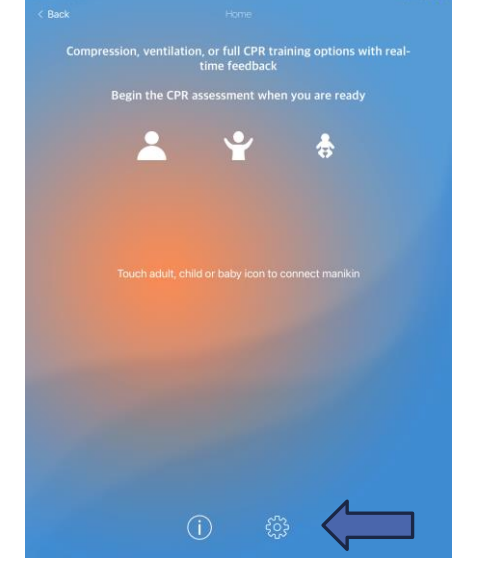

Message
to update
App appears
on iPad –
Press update

Press Update
and then Open
to launch the
new App version

Press
finger on the gear button

4. Check App version. Set to Streaming. Set to infinity. Set to <u>not show</u> App update 'pop-up' notification. Press 'Apply new menu' and press back arrow top left to finish. Press START to use the App.

Streaming

infinite